## Kurze Beschreibung der Teilnahme:

Das Seminar wird mit dem Tool BBB (Big Blue button) durchgeführt.

Erfahrungsgemäß läuft BBB im Browser Mozilla oder Chrome zufriedenstellend

Nach klicken auf den link https://bbb-schulen.rlp.net/b/618-7wp-rox-qvx

(ggf den link in die Navigationszeile kopieren und bestätigen)

Erscheint folgende Aufforderung:

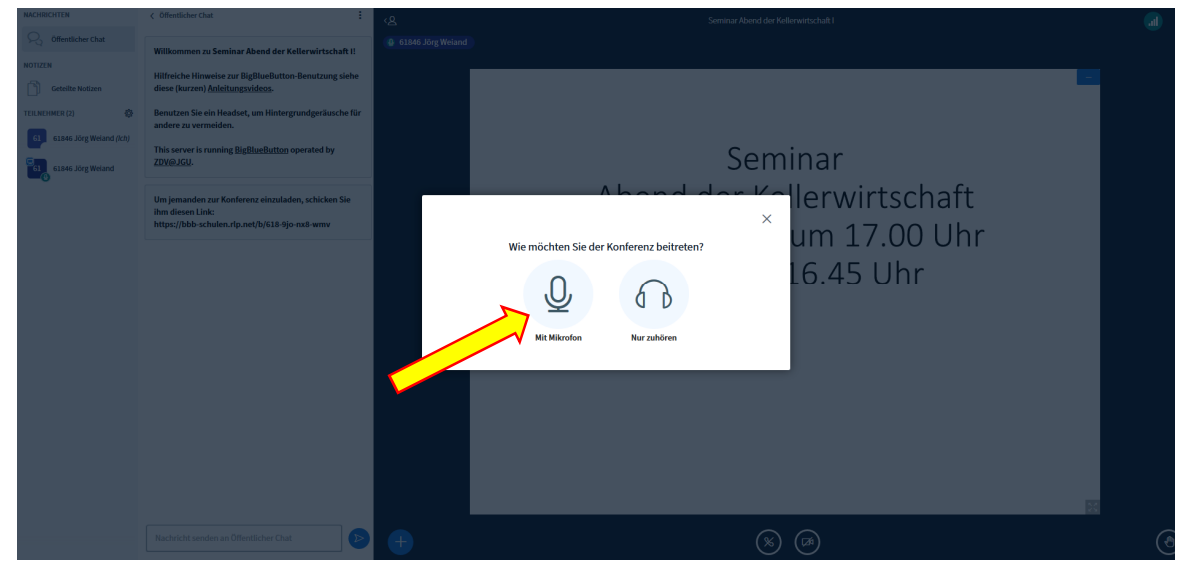

Hier mit Mikro beitreten !!!, sonst können Sie später nicht kommunizieren (Fragen stellen)

Den Zugriff auf Ihre System (Mikro, ggf Kamera oder beides) erlauben

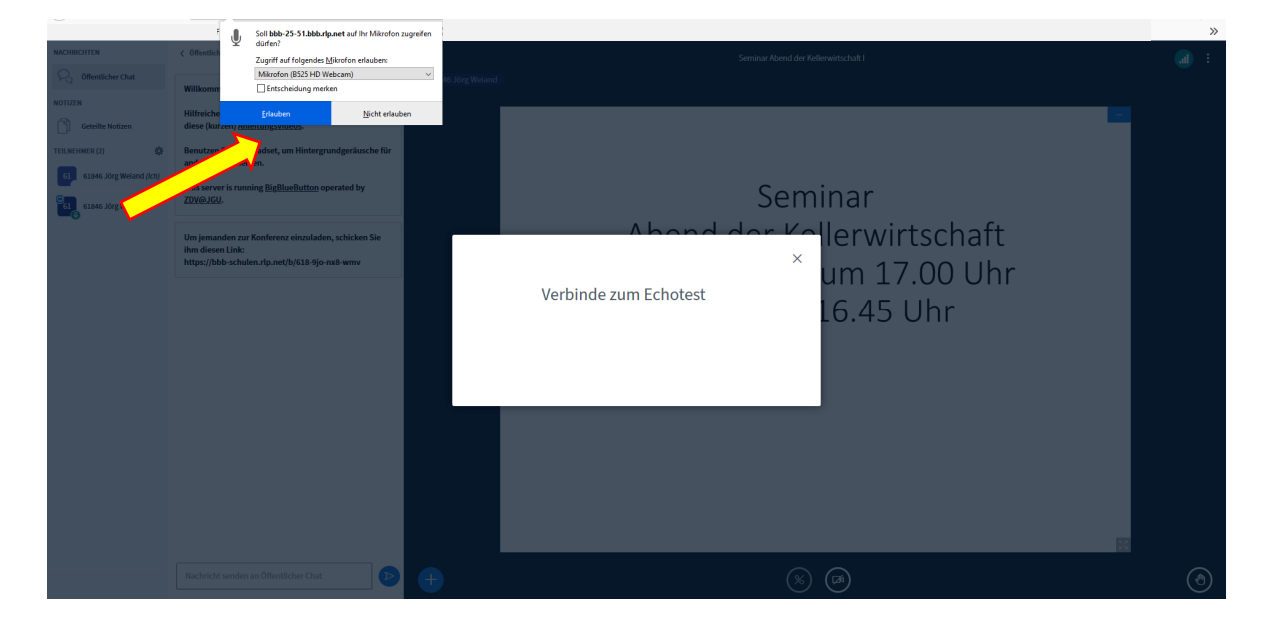

Nach einem kurzen Sprechtest sollten Sie sich hören und dies bestätigen.

Danach erscheint der Startbildschirm und Sie können am Seminar teilnehmen.

Wenn Sie den Bildschirm vergrößern wollen, unten rechts klicken damit Sie den Vollbildschirm sehen.

Während dem Vortrag und der Verkostung bitte Mikro ausschalten, bei einer Frage Ihrerseits wieder anschalten. Fragen können auch in den Öffentlichen Chat getippt werden.

| NACONECUTION                                                                                                    | Y diferificker that                                                                                                    | 8 | -Seminat Abend der H                                                                                                    | (ollenvirtschalt 1                               | - fi                                                                                            | <b>a</b> : |
|----------------------------------------------------------------------------------------------------|----------------------------------------------------------------------------------------------------|---|----------------------------------------------------------------------------------------------------|--------------------------------------------------|-------------------------------------------------------------------------------------------------|------------|
| Nolan II -<br>Contra Balance<br>TERRITORY Contra Balance<br>Contra Balance<br>Contra B | Williommen zu Semiara Alexind der Kollsrauftschaft II<br>Hilfreiche Hinweise zur Bigflundforten Genistzung siehe<br>dieser plurzen Alektorist, um Hintergrundgeräusche für<br>andere zu verzneiden. |   | BigBlueButton                                                                                                    | 5                                                | für Schulen und Hochschulen<br>in Rheinland-Pfalz                                               |            |
|                                                                                                    | This server's numing BigBleeBeltim operated by<br>ZDPB/B2D.<br>Billin (ensater net Konference elevationalers, schickers Sie<br>fram disease Link:<br>https://bbi-schuler.clg.act/b/LB-5/or nat-wave |   | Die neuen Foatures im Üherhlick<br>X<br>Dies ist ein persönlicher Echotest. Sprechen Sie ein paar Worte. Hören Sie<br>sich selbst?<br>Ja<br>Ja<br>Nein | ind alle<br>hat<br><b>DNEN</b><br>en,<br>Higoben | Individuelle Ansprache   Eulerbinende zufällig auswählen   Webcams   Webcams   Burgenen Webcams | 1 9 目 ()   |
|                                                                                                    |                                                                                                    |   | Dieser BigBlueButton-                                                                                                    | Raum wird auf                                    | Servern des ZDV der JGU gehostet.                                                               | 2          |
|                                                                                                    | Nachelcht sertden wir Differtilichies Chat.                                                                                                    |   |                                                                                                    |                                                  |                                                                                                 |            |

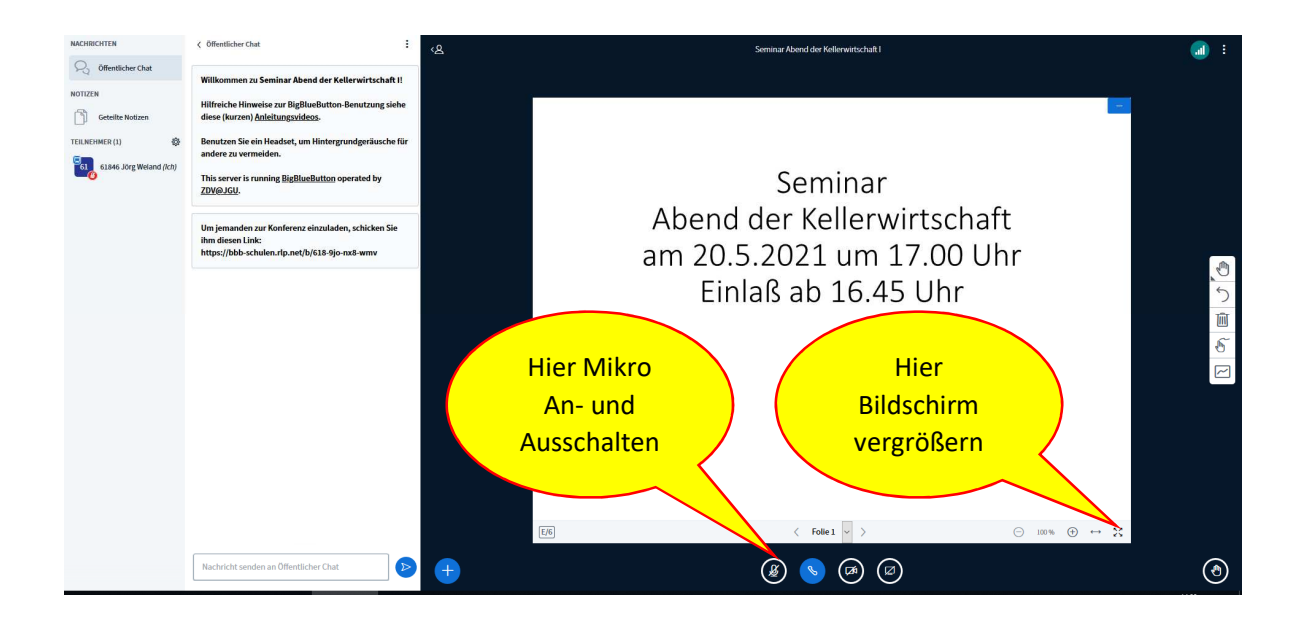